## Register for Events/Workshops

- 1. Login to JobQuest https://jobquest.dcs.eol.mass.gov/JobQuest/Login/Index
- 2. From the main navigation menu, click "Explore Workshops"

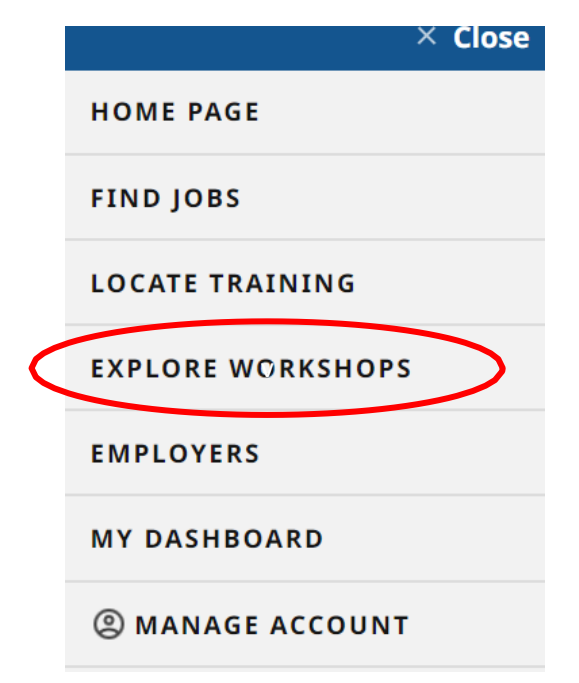

3. Use the Search Events form to search for jobs that meet the criteria you enter.

| Search Event                                                                                                    | IS                                                                    |                                                                                                   |                      |        |
|----------------------------------------------------------------------------------------------------|-----------------------------------------------------------------------|---------------------------------------------------------------------------------------------------|----------------------|--------|
| FIND JOBQUEST EVENTS NEAR YO                                                                                                  | טט                                                                    |                                                                                                   |                      |        |
| Search for career center workshops, job<br>You can search all events or focus your se<br>Keywords<br><i>Example: job fair</i> | fairs and recruitment events by M<br>earch by entering any combinatio | MassHire Career Centers or by region. Find a <b>MassHire Career Cen</b><br>on of search criteria. | <b>ter</b> near you. |        |
| Event Type                                                                                                    |                                                                       | Location                                                                                          |                      |        |
| Select an Event Type                                                                                                    | v                                                                     | Search by Career Center                                                                           | v                    |        |
| Time Frame                                                                                                    |                                                                       | Career Center                                                                                     |                      |        |
| At any Time in the Future                                                                                                    | v                                                                     | Select a Career Center                                                                            | v                    |        |
|                                                                                                    |                                                                       | RESET                                                                                             |                      | SEARCH |

4. Click the blue Search button to search for events that match the criteria you enter.

If you select Search by Career Center under the Location drop-down menu, the Career Center dropdown menu will appear, allowing you to select events that are being hosted by the Career Center location you select.

Location

| Search by Regions & States | v |
|----------------------------|---|
| Search by Career Center    |   |
| Search by Regions & States |   |

If you select Search by Regions & States, an interactive map will appear, allowing you to select which regions of Massachusetts to search for events in.

| et Ready for Next Interview-Virtu - | SCHEDULE |  |
|-------------------------------------|----------|--|
| Wednesday, August 17, 2022          |          |  |
| 1:30 PM - 2:30 PM                   |          |  |
| Northampton Affiliate Career Center |          |  |
| <b>&amp;</b> 413-774-4361           |          |  |
| Prerequisite: No                    |          |  |

5. Click the green Schedule button next to the event you wish to register for.

You must be logged in to schedule yourself for an event.

Once you are schedule for an event, the Schedule button will be replaced with a Cancel button.